# **בדיקת גמר** GR רכזות ביה"ס

## SAP מערכת

### חוברת עמדה

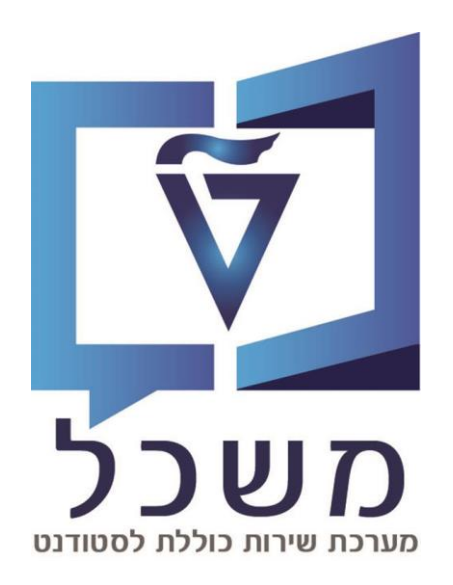

### חוברת מעודכנת דצמבר 2024

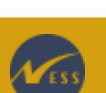

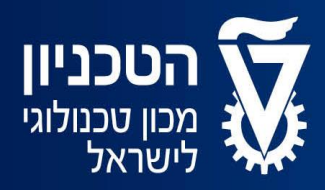

האגף למחשוב ולמערכות מידע

### תוכן עניינים

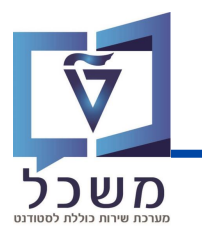

| 3     | מבוא                                       |
|-------|--------------------------------------------|
| 4     | תהליך בדיקת הגמר – מגיסטר ללא תזה          |
| 5     | תהליך בדיקת הגמר – מגיסטר עם תזה           |
| 6-9   | התמצאות במערכת                             |
| 6     | מסך בניסה                                  |
| 7-9   | מסך בדיקה של סטודנט ספציפי                 |
| 10-13 | פעולות אפשריות עבור כל חוק                 |
| 10    | מסך דרישה                                  |
| 11    | הגדרת חוק ב-הושלם                          |
| 12    | שיוך קורסים לחוק                           |
| 13    | הגדרת החרגות                               |
| 14    | אישור / דחיית בדיקת הגמר                   |
| 15    | ביצוע בדיקת הגמר בשם הסטודנט במקרים חריגים |

### מבוא

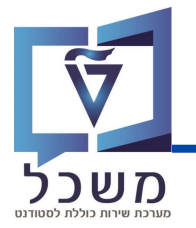

חוברת עמדה זו מפרטת את הפעולות שעל משתמשות הפקולטה לבצע בתהליך בדיקת הגמר של הסטודנט. תהליך בדיקת הגמר הוא חלק בלתי נפרד מתהליך סיום הלימודים של הסטודנט והוא אינו יוכל לסיים את תוארו בהצלחה ללא אישור בדיקת הגמר ע"י רכזות הפקולטה וביה"ס לתארים מתקדמים.

התהליך מורכב מ-3 משתמשים שונים העובדים ב-2 פלטפורמות SAP שונות:

#### 1. סטודנט

הסטודנט יכול להיכנס למערכת בדיקת הגמר שלו בפורטל מרגע תחילת התואר על מנת לעקוב אחר מצב נקודות הזכות וממוצע הציונים שלו וגם לביצוע סימולציית בדיקת גמר. כאשר הוא מגיע לשלבי סיום התואר, עליו לסדר במערכת את הקורסים והנקודות שצבר לפי בחירתו אך בהתאם לדרישות הטכניון. בסיום הסטודנט מגיש וממתין לבדיקת רכזות הפקולטה וביה"ס לתארים מתקדמים.

#### 2. רכזות פקולטה

רכזות הפקולטה מבצעות את חלקן בתהליך במערכת בדיקת גמר, שם הן בודקות ומשנות במידת הצורך את בדיקת הגמר של הסטודנט ובסיום מאשרות או דוחות אותה. רכזות הפקולטה מהוות אישור ראשוני לבדיקת הגמר, לאחר מכן הבדיקה עוברת לאחריות רכזות ביה"ס.

#### 3. רכזות ביה"ס לתארים מתקדמים

רכזות ביה"ס מבצעות את חלקן בתהליך במערכת בדיקת גמר, שם הן בודקות ומשנות במידת הצורך את בדיקת הגמר של הסטודנט ובסיום מאשרות או דוחות אותה. רכזות ביה"ס מבצעות את הבדיקה לאחר אישור ראשוני של רכזות הפקולטה ומהוות אישור סופי של בדיקת הגמר.

תהליך בדיקת הגמר של סטודנט במסלול מגיסטר ללא תזה והתהליך של בדיקת הגמר של סטודנט במסלול דוקטור/מגיסטר עם תזה הינו שונה במעט. עברי לעמוד 4 לצפייה בתרשים תהליך העבודה במסלול מגיסטר ללא תזה עברי לעמוד 5 לצפייה בתרשים תהליך העבודה במסלול דוקטור/מגיסטר עם תזה

### תהליך בדיקת הגמר – מגיסטר ללא תזה

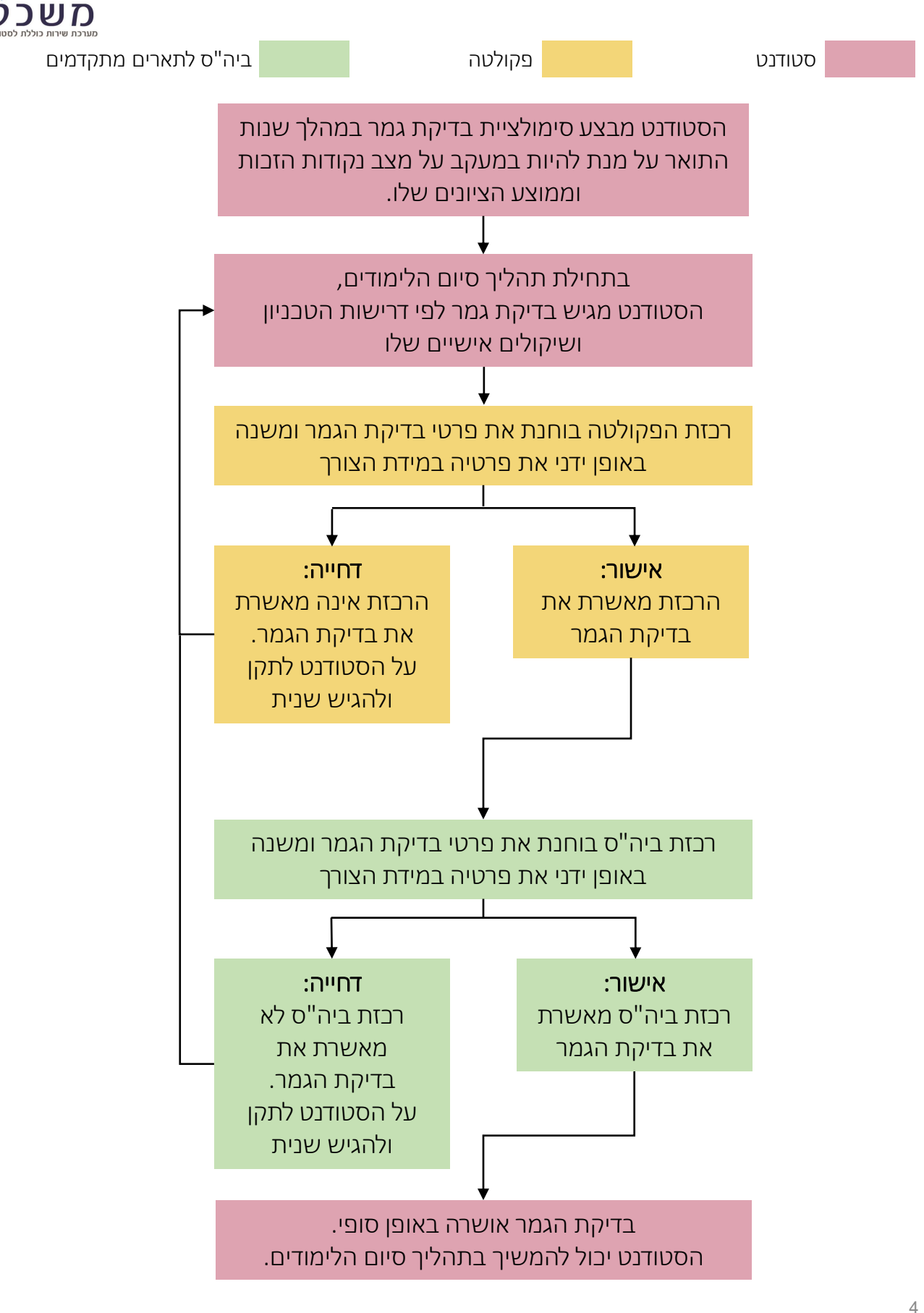

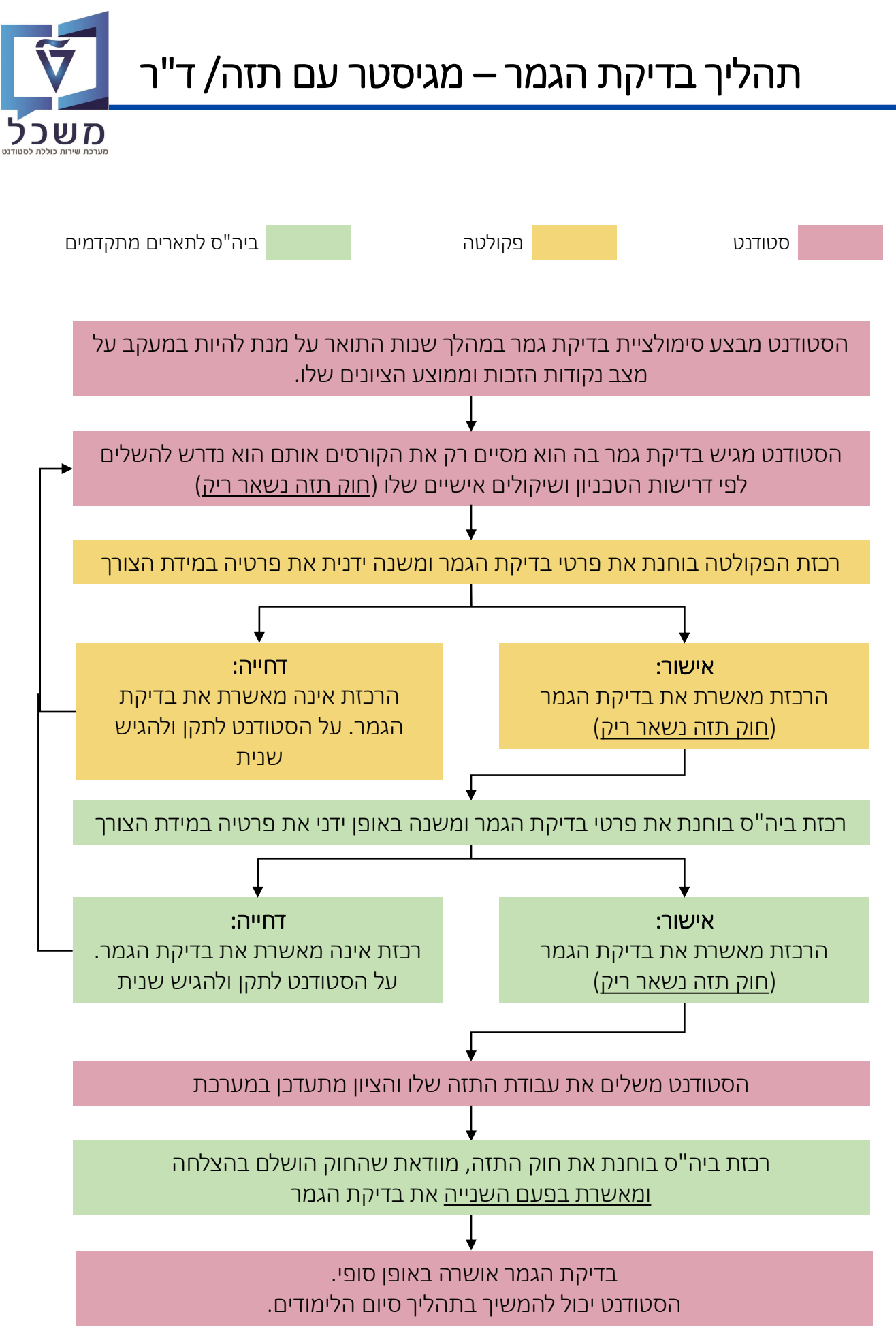

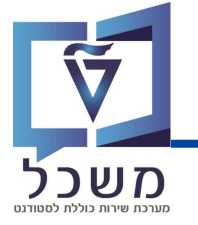

#### עם כניסתך למערכת בדיקת גמר יוצג מסך החיפוש:

| הסטודנט | בדיקת גמר בשם ה                     |                                | <b>1</b>            | ב                                                     |             |                    |
|---------|-------------------------------------|--------------------------------|---------------------|-------------------------------------------------------|-------------|--------------------|
| 먼       | טוס בדיקת גמר                       | 000 B                          | תוכנית הלימודים     | л                                                     | פקולטומ     | מחפש מזהה או שם    |
|         | פקולטה                              | תוכנית הלימודים                | דיקת גמר            | HE & EN שם                                            | מספר סטודנט | תעודת זהות ישראלית |
| <       | הפקולטה להנדסת<br>אוירונאוטיקה וחלל | הנדסת אוירונוטיקה וחלל         | הוגשה בקשה לגמר     | נועמי כחלון<br>NOEMIE KAHLOUN                         | 0200029412  | 336089875          |
| <       | הפקולטה להנדסת חשמל<br>ומחשבים      | ה.מחשבים ותכנה (הנדסת<br>חשמל) | אושר על ידי הפקולטה | בדיקת גמר בדיקת גמר טסט<br>6<br>DA_Student_06 Test_06 | 0200091405  | 336446109          |

סרגל חיפוש סטודנט: ניתן לסנן את תוצאות החיפוש לפי מספר קטגוריות במקביל. טקסט חופשי: חיפוש סטודנט לפי שם בעברית / באנגלית, תעודת זהות או מספר סטודנט פקולטה: חיפוש לפי פקולטות, סינון זה הוא לפי ההרשאות שיש לכל רכזת פקולטה תוכנית לימודים: חיפוש לפי תוכנית לימודים, סינון זה הוא לפי ההרשאות שיש לכל רכזת פקולטה סטטוס בדיקת גמר: משמש לייצוג התהליך וזרימת העבודה בין הסטודנט, פקולטה לבית הספר, הסטטוסים מפעילים שליחת מכתבים ופעולות אוטומטיות נוספות.

יש 4 סטטוסים:

- הוגשה בקשה לגמר
- אושר על ידי הפקולטה- <u>מומלץ לחפש לפי סטטוס זה!</u> 🕕
  - אושר על ידי בית הספר 🗕
  - סיום לימודים מאושר מופיע לאחר שהסטודנט השלים את כל שלבי הגמר ומילא את חובותיו

|                               | Status              |
|-------------------------------|---------------------|
|                               | Q שיפוש             |
| <u>מלץ לחפש לפי סטטוס זה!</u> | סיום לימודים מאושר  |
| יינו לאחר שהמטודנט            | הוגשה בקשה לגמר     |
| ומילא את חובותיו              | אושר על ידי פקולטה  |
|                               | אושר על ידי בית ספר |

2

שהגדרת או באופן כללי ללא סינון.

כל רשומה מפרטת את הנתונים הבאים: ת"ז, מס' סטודנט, שם, סטטוס, תכנית לימודים ופקולטה. לחיצה על רשומה של סטודנט ספציפי תעביר אותך למסך בדיקת הגמר שלו.

רשומות הסטודנטים: מסך הכניסה מציג ברשומות את בקשות הסטודנטים לבדיקת גמר ע"פ הסינון

הסבר על מסך בדיקת גמר מפורט בעמוד הבא.

בדיקת גמר בשם הסטודנט - ביצוע בדיקת גמר בשם הסטודנט במקרים חריגים בהם הסטודנט אינו - ביצוע בדיקת גמר בשם הסטודנט אינו יכול להגיש בעצמו אותה, לדוג' עקב מילואים, אשפוז בבית חולים וכו'.

- הסבר מפורט על פעולה זו מוסבר בעמוד 15

### מסך בדיקת גמר של סטודנט

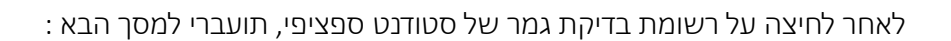

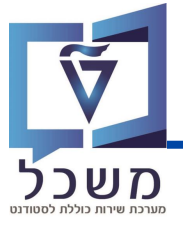

|                                                                                                    | <ul> <li>Q</li> <li>O'ia d'aitria</li> </ul>                                                         |
|----------------------------------------------------------------------------------------------------|----------------------------------------------------------------------------------------------------|
| 85.9 ציון ממוצע כללי<br><mark>85.9 22.00/42.00 נקודות זיכוי</mark><br>2.00/2.00 מס' נקודות הסמכה מקסימלי | מגיסטר למדעים בהנדסת חשמל (עם תזה)                                                                   |
| 22,0 נקודות<br>2,0 נקודות זכות הסמכה<br>42,0 סה"כ נקודות                                                 | מגיסטר למדעים בהנדסת חשמל (עם תזה) הוגשה בקשה לגמר<br>שם: ישראל ישראלי<br>תעודת זהות ישראלית: 123456 |
|                                                                                                    | $\bigcirc$                                                                                           |
|                                                                                                    | גרסה, התמחות ובחירות אשכולות,                                                                        |
|                                                                                                    | רשימת החוקים שיש להשלים עבור תכנית זו                                                                |
|                                                                                                    | כללי לימוד - מגיסטר בהנדסת חשמל 🛆                                                                    |
| <                                                                                                    | <ul> <li>יש להשלים את כל קורסי החובה</li> <li>3</li> </ul>                                           |
| <                                                                                                    | בחירת קורס באנגלית 🔽                                                                                 |
|                                                                                                    | השלמת תזה 🔬                                                                                          |
| אישור בדיקת גמר דחיית בדיקת גמר                                                                          | בחירת מקצועות מרשימה מותאמת אישית 🥑                                                                  |

פרטי הסטודנט: שם, ת"ז, תכנית לימודים, פקולטה, ממוצע ציונים כללי, נק"ז וסטטוס בדיקת הגמר.

| נתונים לתצוגה בלבד:             |                                                  | נתונים המתעדכנים לפי    |
|---------------------------------|--------------------------------------------------|-------------------------|
| נק"ז נדרש לא כולל התזה          | 85.9 ציון ממוצע כללי<br>22.00/42.00 נקודות זיכוי | התקדמות הסטודנט:        |
|                                 | 2.00/2.00 מס' נקודות הסמכה מקסימלי               | ממוצע ציונים כללי       |
| מס' הנק"ז שניתן לקחת מלימודי    | 22,0 נקודות                                      |                         |
| הסמכה (נקבע בקבלה) L            | 2,0 נקודות זכות הסמכה<br>42,0 סה"כ נקודות        | מצב הנק"ז               |
| סה"ב נק"ז בולל התזה (אם יש)     |                                                  | מס' הנק"ז שניתן לקחת    |
| במסלול ללא תזה סך הנק"ז)        |                                                  | מלימודי הסמבה ובמה      |
| בשדה הראשון והאחרון יהיו זהה).  |                                                  | נלקח בפועל              |
| סבר על הנתונים המוצגים בעמוד 7. | צה על 🔽 תציג את פרטי ההתמחות. <i>ה</i> כ         | גרסה והתמחות – לחיא     |
| חוקים והדרישות בעמודים 9.       | שות להשלמת כל חוק. <i>הסבר על רשימת ה</i>        | רשימת החוקים והדריע ③   |
| יית הבדיקה מפורט בעמוד 14.      | יקת הגמר. <i>הסבר רחב על אופן אישור ודח</i>      | לחצני אישור ודחיית בד 👍 |

1

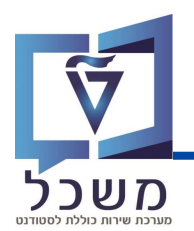

נתוני הגרסה וההתמחות של הסטודנט המוצגים הם הנתונים שהסטודנט הזין בעת הגשת בדיקת הגמר:

| חות ובחירות אשכולות,          | גרסה, התמו            | ~ |
|-------------------------------|-----------------------|---|
| מגיסטר בהנדסת חשמל קטלוג 2022 | גרסת תוכנית<br>לימוד: |   |

שימי 🎔 לסטודנט יש ברירת מחדל אחת לגרסת תוכנית הלימודים של הסטודנט:

הקטלוג של השנה בה התחיל הסטודנט את הלימודים שלו באותה תוכנית.

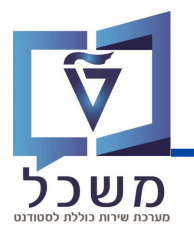

במסך בדיקת הגמר מוצגת רשימת כל החוקים והדרישות של החוקים שיש להשלים על מנת לסיים

בהצלחה את התואר.

רשימת החוקים והדרישות וגודלה משתנה עבור כל תכנית לימודים ומסלול (מגיסטר עם/בלי תזה):

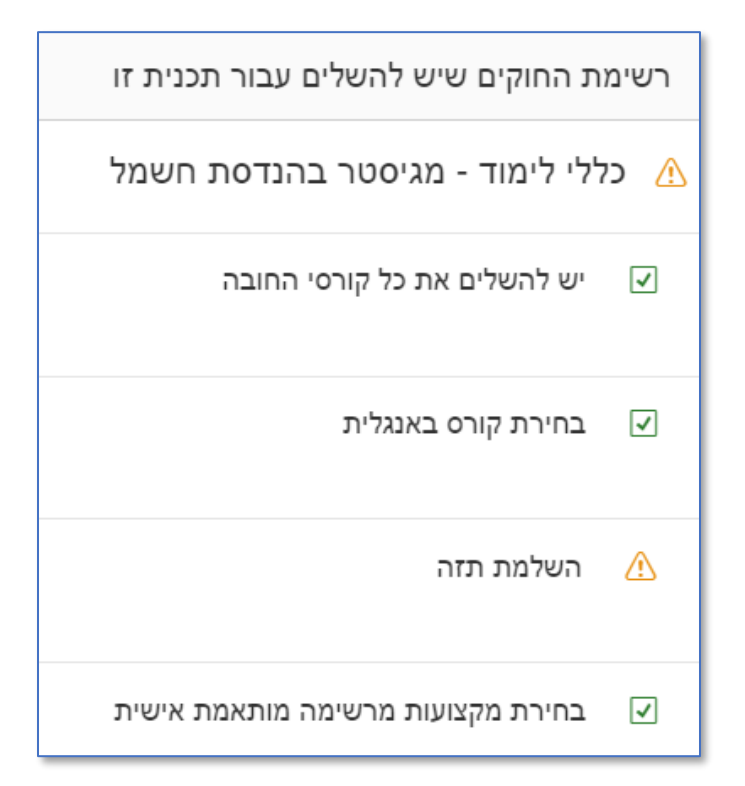

#### <u>מימין לכל חוק מופיע הסטטוס שלו:</u>

. החוק עוד לא הושלם – חסרות נקודות זבות להשלמת החוק. 🏒

החוק הושלם – הוקצו מספיק נקודות זבות להשלמת החוק. 🔽

#### עבור כל חוק ניתן לבצע את הפעולות הבאות:

- עריכת בדיקת הגמר שיוך קורסים לחוקים
- הגדרת חוק שלא עומד בדרישותיו (לא מספיק נק"ז) כ-**הושלם**
  - הגדרת קורסים חריגים

לחצי על חוק ספציפי בו תרצי לצפות או לבצע את אחת הפעולות.

- עברי לעמוד הבא להמשך ההסבר -

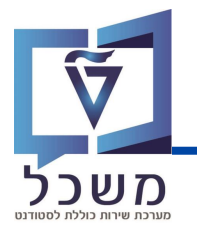

לאחר לחיצה על חוק ספציפי במסך בדיקת הגמר של הסטודנט, תועברי למסך דרישה:

| <            |         |             |             | יישה    | דו              |                                                         |
|--------------|---------|-------------|-------------|---------|-----------------|---------------------------------------------------------|
| 0            |         |             |             |         |                 | בחירת קורס באנגלית 🗹                                    |
| נ חוק להצלחה | הגדרת   |             |             |         | (1)             | on 1.00 (required) =< (achieved) 1.00                   |
|              |         |             |             |         |                 |                                                         |
|              |         | זרים        | הישגים המוו |         |                 | קורסים שנבחרו לדרישה זו                                 |
| 3            | Nothing | g to select |             |         | $\bigotimes$    | אנגלית מורחבת לתארים מתקדמים<br><sub>מק-0328001</sub> 3 |
|              |         |             |             |         | תארים מתקדמים P | נקודות זיכר <b>2.00</b>                                 |
|              |         |             |             |         |                 | הגדר חריגות 🥆                                           |
| הוספת חריגו  | G       | 먼           | ור קורס     | 12      | ~               | Add completed academic work                             |
|              |         |             | חריגות      | וגדרו ו | לא ה            |                                                         |
|              |         |             |             |         |                 |                                                         |
|              |         |             | קחת/להזמין  | נוכל ל  | וי דרישה זו שו  | קורסים אחרים המותרים למיל 🥆                             |
| 5            |         |             |             |         |                 | העשרה אנגלית תארים מתקדמים                              |
|              |         |             |             |         |                 | מק-03280014                                             |
|              |         |             |             |         |                 | 2.00 נקודות זיכוי                                       |

בכל מסך דרישה של חוק מוצגים הנתונים והפעולות הבאות:

| 1   | נקודות הזבות הנדרשות מול נקודות הזבות שעד בה הוקצו לאותו חוק                        |
|-----|-------------------------------------------------------------------------------------|
| 2   | הגדרת חוק שלא עומד בדרישותיו כ- <b>הושלם</b> – <i>הסבר על תהליך זה בעמוד 11.</i>    |
| 3   | קורסים שהוקצו תחת אותו חוק – <i>הסבר על אופן שיוך הקורסים לחוק מפורט בעמוד 1</i> 2. |
| 4   | הגדרת החרגות – הסבר על אופן החרגת קורסים וסוגי ההחרגות מפורט בעמוד 13.              |
| (5) | רשימת קורסים אחרים שהסטודנט יכול לקחת על מנת לצבור את נקודות הזכות החסרות.          |

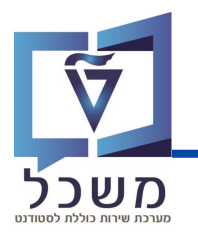

#### על מנת להגדיר חוק כ-**הושלם** למרות שהסטודנט אינו עומד בתנאי לחוק, בצעי את הפעולות הבאות:

| ×                                                                                      | тгישה                                                                                                    |
|----------------------------------------------------------------------------------------|----------------------------------------------------------------------------------------------------|
|                                                                                        | יש לקחת 6 נקודות העשרה 🔝                                                                                 |
| הגדרת חוק להצלחה                                                                       | נקודות 6.00 (required) =< (achieved) 4.00                                                                |
| הישגים המותרים                                                                         | קורסים שנבחרו לדרישה זו                                                                                  |
| Nothing to select                                                                      | אישים בתנ"ך לאור זמננו<br>מק-03240297                                                                    |
|                                                                                        | לחצי על 🚺 לחצי על אזרת חוק להצלחה , תיפתח חלונית סיבה:                                                   |
| הצלחה                                                                                  | הגדרת חוק לו                                                                                             |
| 2                                                                                      | זכנס סיבה                                                                                                |
| . א עומד בתנאיו ובסיום לחצי אישור                                                      | כתבי את הסיבה לאישור השלמת החוק על אף של<br>ו                                                            |
|                                                                                        | סטטוס החוק ישתנה בהתאם: 🔇                                                                                |
| לקחת 6 נקודות העשרה                                                                    | יש לקחת 6 נקודות העשרה 🗕 🔽 יש 🔝                                                                          |
| . תנה ל- <u>(ו</u> מוגדר לחישוב אוטומטי                                                | לאחר הגדרת חוק ב <b>-הושלם</b> הלחיץ <b>הגדרת חוק להצלחה</b> יש                                          |
|                                                                                        | לחיצה על 🚺 תציג את הסיבה שכתבת להשלמת החוק                                                               |
| (חוק שעוד לא הושלם).                                                                   | לחיצה על מוגדר לחישוב אוטומטי תחזיר את החוק לקדמותו                                                      |
| א מעניקה נק"ז לסטודנט אלא מוותרת על נק"ז<br>ז 40 נק"ז, לאשר לסטודנט לסיים עם 37 נק"ז). | שימי 🎔 הגדרת חוק להצלחה (להגדיר חוק ב <b>-הושלם</b> ) ל<br>לצורך השלמת בדיקת הגמר (לדוגמה במקום לסיים עב |

### שיוך הקורסים לחוק

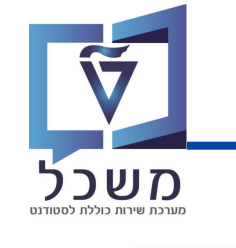

#### במסך הדרישה של חוק ספציפי ניתן להחליט אילו קורסים ייחשבו תחת אותו חוק:

| ×                           |                                                     | דרישה                 |                                          |
|-----------------------------|-----------------------------------------------------|-----------------------|------------------------------------------|
|                             |                                                     |                       | בחירת מקצועות מרשימה מותאמת אישית 🗹      |
|                             | $\bigcirc$                                          |                       | 0.00 (required) =< (achieved) 8.00       |
|                             | הישגים המותרים                                      |                       | קורסים שנבחרו לדרישה זו                  |
| <b>3</b>                    | תזה מגיסטר -הנדסת אווירונאוטיקה וחלל<br>מק-00899992 | $\overline{\otimes}3$ | ניווט ומערכות אינרציאליות<br>מק-00160832 |
| תארים מתקדמים <b>98</b>     | <b>20.00</b> נקודות זיכוי                           | מקצוע משותף <b>98</b> | נקודות זיכוי <b>2.50</b>                 |
| (+)                         | <b>אתיקה של המחקר</b><br>מק-02180000                | $\bigotimes$          | <b>תכן מערכות מכ"ם</b><br>מק-00860651    |
| תארים מתקדמים <b>P</b>      | <b>0.00</b> נקודות זיכוי                            | מקצוע משותף <b>65</b> | נקודות זיכוי <b>2.00</b>                 |
| יש להשלים את כל הקורסי חובה | בשימוש 🔒                                            | $\otimes$             | מערכות דינמיות מרושתות                   |
|                             | <b>אנגלית מורחבת</b><br>מק-03280011                 | מקצוע משותף <b>80</b> | 200860730-מק<br>נקודות זיכוי <b>3.00</b> |
| תארים מתקדמים <b>P</b>      | נקודות זיכוי <b>0.00</b>                            | $\overline{\otimes}$  | ניווט נעזר ראיה ממוחשבת                  |
| יש להשלים את כל הקורסי חובה | בשימוש 🔒                                            |                       | 00860761-מק                              |
|                             |                                                     | מקצוע משותף <b>95</b> | נקודות זיכוי <b>3.00</b>                 |
|                             |                                                     |                       | ניווט וחישת עולם אוטונומיים              |
|                             |                                                     |                       | מק-00860762                              |

הקורסים מוצגים בשתי עמודות שונות: קורסים שנבחרו לדרישה זו והישגים המותרים.

כל רשומת קורס בעמודות אלו מציגה את מספר המקצוע, נקודות זכות וציון הסטודנט באותו קורס.

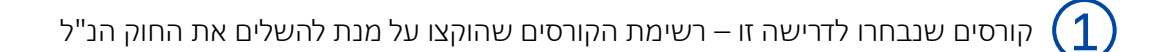

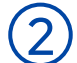

. הישגים המותרים – רשימת הקורסים שניתן להשלים איתם את החוק הנ"ל אך עוד לא הוקצו תחתיו

קורס שנמצא בעמודה זו אך מסומן ב-🔒 בשימוש סימן שהוא משויך לחוק אחר.

ניתן לשייך קורס 'נעול' לחוק חדש אך זה עלול לגרום לחוק ממנו נלקח הקורס לחוסר בנק"ז.

קורס המסומן ב- 🚼 - קורס חדש שהתווסף/הוחלף באישור הפקולטה וביה"ס.

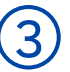

לחצני ההקצאה – באמצעות לחיצים אלה ניתן לשייך קורס לחוק או להיפך:

לשיוך קורס לאחת העמודות, לחצי על הקורס הרצוי:

- על מנת לשייך את הקורס לאותו חוק לחצי על [+], הקורס בעת <u>ייחשב</u> תחת אותו החוק. +
- . על מנת להוציא את הקורס מאותו חוק לחצי על 🚫 , הקורס בעת <u>לא ייחשב ת</u>חת אותו החוק. 🗡

### הגדרת החרגות

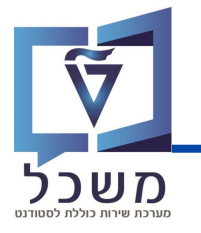

#### ניתן לקבוע החרגה עבור חוק שהושלם וגם עבור חוק שלא הושלם:

| 3           | ( | 2             |        | <ul> <li>הגדר חריגות</li> <li>הגדר חריגות</li> </ul> |
|-------------|---|---------------|--------|------------------------------------------------------|
| הוספת חריגה | 먼 | בחר קורס      | $\sim$ | הוסף עבודה אקדמית שהושלמה                            |
|             |   | הוגדרו חריגות | לא     |                                                      |

#### בחרי את סוג הקורס מתוך הרשימה:

• קורס שהסטודנט השלים: הוספת כל קורס שהתלמיד

סיים שישמש להשלמת החוק למרות שאינו מוגדר תחתיו.

הוסף כל מודול הוצאת מודול שלא יכלל בדרישה בל קורס: הוספת בל קורס הקיים בטבניון, גם אם אינו מוגדר תחת אותו החוק, שעל הסטודנט

הוסף עבודה אקדמית שהושלמה

הוסף עבודה אקדמית שהושלמה

להשלים על מנת לעבור את אותו חוק.

• לא לבלול קורס: הסרת קורס מתוך רשימת הקורסים שהסטודנט צריך לבצע על מנת להשלים את

החוק (בד"כ מקצועות חובה). הסטודנט לא יצטרך להשלים את הקורס בשביל להשלים את החוק.

ł

|           | Q<br>3.00<br>3.00 | חיפוש<br>00100052-70<br>איכות הסביבה 1<br>מק-00100053<br>איכות הסביבה 2<br>מק-00100068 | בחרי את הקורס מתוך הרשימה ע"י לחיצה על 🔁 , תיפתח רשימת קורסים: לחצי על הקורס הרצוי. | 2)  |
|-----------|-------------------|----------------------------------------------------------------------------------------|-------------------------------------------------------------------------------------|-----|
| ורס חדשה: | וצר רשומת ק       | ספת חריגה , תיו                                                                        | לאחר מילוי סוג הקורס והקורס עצמו, לחצי על 👔 הוספ                                    | 3   |
| שו למסוב  |                   | קוד                                                                                    | תרגום ואופטמיזציה דינמיים של קו                                                     |     |
|           |                   |                                                                                        | יפור / ווא ווי<br>מק-00460275                                                       | /01 |

בצד הרשומה החדשה מצוינת סוג ההחרגה שביצעת:

- עבור הוספת קורס שהושלם / הסטודנט יצטרך להשלים, יופיע תוספות לחוק זה
- עבור הסרת קורס שהסטודנט בעת לא יצטרך להשלים, יופיע לא נכלל בחוק זה —

למחוק 🕅 למחיקת ההחרגה שהגדרת לחצי על

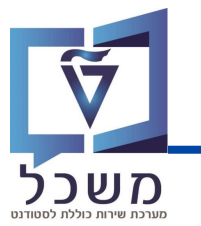

### אישור ודחיית בדיקת גמר

לאחר שסיימת לבדוק ולבצע עריכות במידת הצורך על בדיקת הגמר של הסטודנט,

עלייך לקבוע האם את מאשרת או דוחה את הבדיקה:

|                     | Q סיום לימודים                                                                                                    | . >                |       |    |
|---------------------|----------------------------------------------------------------------------------------------------|--------------------|-------|----|
|                     | אגיסטר למדעים בהנדסת חשמל (עם תזה) (30 מסי בקודות דיכי<br>200420 נקודות דיכי<br>גניסטר למדעים בהנדסת חשמל (עם תזה) (30 מקודות זכות הסמכה מקסימלי<br>גניד הפקולטה<br>אם: ישראל ישראלית: 123456 ה"כ בקודות<br>געודת זהות ישראלית: 123456 | <b>2</b><br>2<br>7 |       |    |
|                     | רסה, התמחות ובחירות אשכולות,                                                                                                    | ۲ ۲                |       |    |
|                     | ת החוקים שיש להשלים עבור תכנית זו                                                                                                    | רשימ               |       |    |
|                     | לי לימוד - מגיסטר בהנדסת חשמל                                                                                                    | כז 🗥               |       |    |
|                     | יש להשלים את כל קורסי החובה                                                                                                    | 7                  |       |    |
|                     | בחירת קורס באנגלית                                                                                                    | 7                  |       |    |
|                     | השלמת תזה                                                                                                    | ⚠                  |       |    |
|                     | בחירת מקצועות מרשימה מותאמת אישית אישית בדיקת גמר                                                                                                    | Θ                  |       |    |
| הנדרש.              | צע ציונים הכללי תקין ושהסטודנט צבר לפחות אם לא יותר נקודות זכות לפי                                                                                                    | שממו               | וודאי | 1  |
| מתקדמים):           | ל מגיסטר עם תזה/ד"ר בדיקת הגמר תיבדק <u>פעמיים</u> על ידך (ביה"ס לתארים                                                                                                    | במסלו              | מי 🎔  | שי |
| יחיד                | <b>שונה:</b> לפני שאת מאשרת בפעם הראשונה את בדיקת הגמר, וודאי שהחוק ה                                                                                                    | ם הראי             | בפעו  | .1 |
|                     | טטוס לא הושלם 🛕 זה חוק השלמת התזה.                                                                                                    | צא בסי             | שנמ   |    |
| עבודת               | י <b>ה:</b> לפני שאת מאשרת בפעם השנייה ו <u>הסופית</u> את בדיקת הגמר, שייכי את                                                                                                    | ם השני             | בפעו  | .2 |
| נלחה 🔽              | סטודנט לחוק השלמת התזה ( <i>כמוסבר בעמוד 1</i> 2) וודאי שהחוק הושלם בהצ                                                                                                    | ה של ה             | התזו  |    |
|                     | את דוחה דחיית בדיקת גמר או מאשרת אישור בדיקת גמר את בדיקת הגמר.                                                                                                    | האם א              | קבעי  | 2  |
|                     | קת הגמר ישתנה בהתאם לקביעתך: אושר על ידי הפקולטה                                                                                                    | וס בדינ            | סטט   | 3  |
| יה"ס.               | יצת מבחן על הסטודנט לתקן ולהגיש שוב לבדיקת הפקולטה ולאחר מכן ב                                                                                                    | ז – ר              | דחייו |    |
| <u>האישור השני)</u> | שר על ידי בית הספר בדיקת הגמר אושרה סופית (במסלול עם תזה רק לאחר                                                                                                    | ר – או             | אישו  |    |

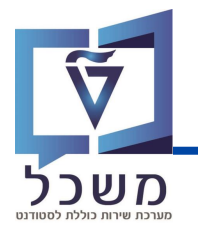

### בדיקת גמר בשם הסטודנט

#### <u>במקרים חריגים</u> בהם הסטודנט אינו יכול להגיש בדיקת גמר בעצמו, לדוג' בגלל מילואים,

#### אשפוז בבית חולים וכו', באפשרותך לעשות זאת במקומו:

| (         | 1)                    |                            |                  |             |                    |                                       |                                 |                    |
|-----------|-----------------------|----------------------------|------------------|-------------|--------------------|---------------------------------------|---------------------------------|--------------------|
| ו הסטודנט | בדיקת גמר בשם         |                            | סטודנט           | בחירת       |                    |                                       |                                 |                    |
|           |                       |                            | 0200             | נט: 29412   | מספר סטוד          | 336089875                             | הות ישראלית:                    | תעודת ז            |
| < 0       | הנדסת חשמל ומחשבי     | דסת חשמל) הפקולטה י        | וחשבים ותכנה (הנ | ה.מ         | שר על ידי בית הספר | טסט 6 B<br>DA                         | מר בדיקת גמר (<br>- Student_06] | בדיקת ג<br>Test_06 |
|           |                       |                            | 0200             | נט: 091405  | מספר סטוז          | 336446109                             | הות ישראלית:                    | תעודת ז            |
|           | ויפוש סטודנט:         | , תיפתח חלונית ו           | שם הסטודנט:      | בדיקת גמר ב | בת, לחצי על        | סה למער                               | במסך הבני                       |                    |
| (2)       | תואר בשם הסטדנט       | בחירתר סטודנט ליצירת בדיקת |                  |             | הרצוי לפי שמו      | הסטודנט                               | חפשי את ו                       | $\odot$            |
| Q         |                       |                            | מחפש מזהה או שם  |             | ו ולחצי נוליו      | זהות <i>ו</i> אל                      | או תווודת ר                     |                    |
|           | פקולטה                | תוכנית הלימודים            | HE & EN שם       |             | וויווב עיו.        | ,  ,  ,  ,  ,  ,  ,  ,  ,  ,  ,  ,  , | יוו ונעבודנ ד                   |                    |
| < "       | המרכז לחינוך קדם אקדמ | מכינת אוקטובר              | דין עאמר         |             |                    |                                       |                                 |                    |

#### כעת תועברי למסך בדיקת הגמר של הסטודנט:

|                                    | סיום לימודים 🔍                                   | >   |  |
|------------------------------------|--------------------------------------------------|-----|--|
| ציון ממוצע כללי<br>0.00000/0.00000 | ציון ממוצע כלל<br>רפואה רפואה                    |     |  |
|                                    | דוקטור לרפואה                                    |     |  |
| CORAL FRANCO קורל פרנקו:Na         |                                                  |     |  |
|                                    | תעודת זהות ישראלית: 205883267                    |     |  |
|                                    |                                                  |     |  |
| ~                                  | גרסה, התמחות ובחירות אשכולות,                    | <   |  |
|                                    | ימת החוקים שיש להשלים עבור תכנית זו              | רשי |  |
| ימולציה. אנא צור אחת תחילה.        | עדיין אין דרישות. כנראה שעדיין לא קיימים נתוני ס |     |  |
| אישור בדיקת גמר דחיית בדיקת גמר    | (                                                | Ð   |  |

עלייך למלא את רשימת החוקים לפי התנאים הנדרשים ע"פ הפעולות המפורטות בחוברת זו.

לאחר הרצת בדיקת הגמר עבורו עלייך לאשר אותה בעצמך גם כן.

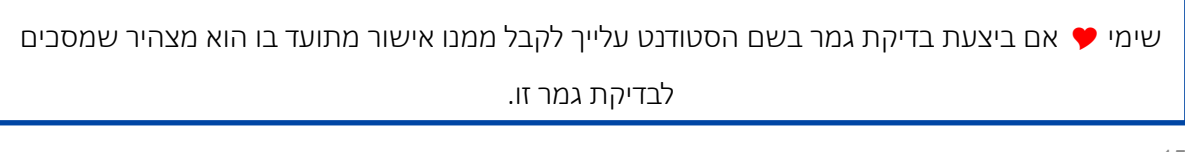